## **ASSISTANCE** CONTACT US IN A FEW CLICKS

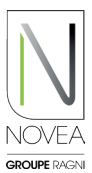

## Identify and qualify the on-site malfunction:

- Launch the Bluetooth® scan on site to view your points.
- A pictogram appears with an anomaly on a point.
- Test its operation with the ACTION tab: switching on, off, etc.
- Consult the history of the last 15 days to see if the anomaly is recurring.
- Launch a support request by clicking on the headset button.

## 2 Send a support request in a few clicks:

• The form has 3 steps for a quick and qualified request.

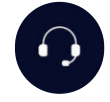

- Step 1 : Your contact details
  - They are pre-filled with the information previously entered but you can also modify them if another person is in charge of being in contact with our after-sales service.
  - You have the possibility to choose by which channel we will contact you.
- Step 2 : The message
   A list of objects is available to quickly qualify the request.
- Step 3 : Attachments
  - The history of the last 2 years is automatically attached.
  - You can also add photos of the lamp (we advise you to provide a photo of the solar module with the south orientation in the background for the northern hemisphere (and north for the southern hemisphere)).

| Step 1                                                                                                    | Step 2                                                                                                    | Step 3                                   |
|----------------------------------------------------------------------------------------------------|----------------------------------------------------------------------------------------------------|------------------------------------------|
| Mail     Mail     Move reaction of the contact back ?     Mail     Move reaction of the contact back ?     Mail     Mail     Mail     Mail     Mail     Mail     Mail     Mail     Mail     Mail     Mail     Phone     Mail     Phone     Mail     Phone     Mail     Phone     Mail     Phone     Mail     Phone     Mail     Phone     Phone     Phone     Phone     Phone     Phone     Phone     Phone     Phone     Phone     Phone     Phone     Phone     Phone     Phone     Phone     Phone     Phone     Phone     Phone     Phone     Phone     Phone     Phone     Phone      Phone | Previous       Vertical         Previous       Others         Isocation       Iotation         Isocation       Iotation <th>1215 00000000000000000000000000000000000</th> | 1215 00000000000000000000000000000000000 |

## **3** Our internal support service will contact you:

- Contact will be made within 48 working hours
- The support team will help you troubleshoot the light point according to the fault reported.
- Support is faster and more efficient thanks to your qualified request upstream.

Request for assistance available offline via the home page.